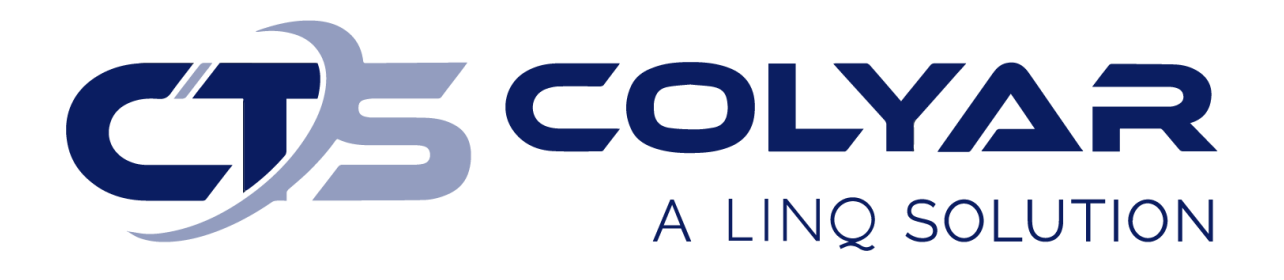

## Missouri Department of Health and Senior Services (DHSS)

Summer Food Service Program (SFSP) Correcting On-line Forms – Quick Reference Guide

© 2023. EMS LINQ, Inc. All rights reserved.

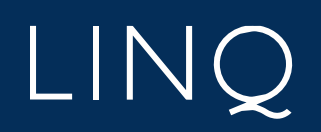

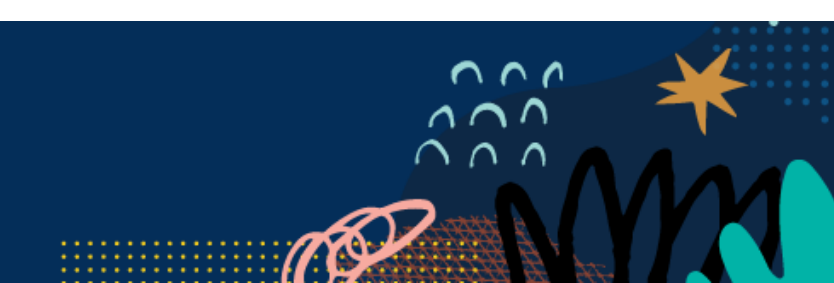

## Correcting On-line Forms Overview

If an on-line form was returned by the state in "Needs Correction" status, you must make the requested changes and resubmit it for approval. If this form is part of your application packet, you will need to correct it and resubmit your entire application packet before you can be approved for the program year.

Log in and select a program year. If you are an administrator to more than one sponsor, the Select Sponsor screen will display. Select the desired sponsor to continue.

- 1) The Sponsor Summary screen displays. Select the Applications tab.
- 2) Locate the form in "Needs Correction" status. Select the **Edit** action button to access and modify the form.

| Sponsor Summary AA Test Spor |              |            |                    |               |             |  |  |  |  |  |
|------------------------------|--------------|------------|--------------------|---------------|-------------|--|--|--|--|--|
| Checklist                    | Applications | Activities | Claims             | Payments      | Users       |  |  |  |  |  |
| Assigned Specialist: County  |              |            |                    |               | Cole County |  |  |  |  |  |
| Number                       | Name         | Revision   | Status             | Date Approved | Action      |  |  |  |  |  |
| Sponsor Information Sheet    |              | 0          | Pending Submission |               |             |  |  |  |  |  |
| Sponsor Budget               |              | 0          | Pending Submission |               | • 🖍 🗊       |  |  |  |  |  |
| Sponsor Management Plan      |              | 0          |                    |               | +           |  |  |  |  |  |
| Site Information Sheet(s)    |              |            |                    |               |             |  |  |  |  |  |
| 3739-1                       | AA Test Site | 0          | Needs Correction   |               | • 🖊 🗊       |  |  |  |  |  |

- 3) The form opens. Make all necessary changes.
- 4) When finished, click **Save**.
  - Forms that were submitted with an application packet will enter "Pending Submission" status, and the entire application packet must be resubmitted once all corrections are made.
  - b. After initial approval, individual forms sent to the state as revisions that were returned for corrections will enter "Pending Approval" status when resubmitted to the state.
- 5) The state will review the form.
  - a. If your form is approved, the status will change to "Approved," and no further action is required.
  - b. If your form is denied, the status will change to "Needs Correction." You must return to the form and make the necessary changes as instructed by the state.

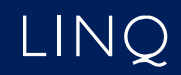

6) If the forms in "Needs Correction" status were part of the application packet, you will need to return to the Checklist tab and reselect the Submit all forms to the State for Approval button once all corrections have been made. The application packet will be returned to the state.

| Spon                                     | sor Summ                                | hary                    |                                         |            |                |           |                    | BB                 | Test (3740)        |  |  |  |  |
|------------------------------------------|-----------------------------------------|-------------------------|-----------------------------------------|------------|----------------|-----------|--------------------|--------------------|--------------------|--|--|--|--|
|                                          | Che                                     | cklist                  | Applications                            | Activities | Claims         |           | Payments           | Users              |                    |  |  |  |  |
| Assigned Specialist: County Bates County |                                         |                         |                                         |            |                |           |                    |                    |                    |  |  |  |  |
| Item R                                   | Item Required On-Line Forms Description |                         |                                         |            | Count/         | Date      |                    | Status             |                    |  |  |  |  |
| 1.                                       | Spo                                     | onsor Information Sheet |                                         |            |                |           |                    |                    | Pending Submission |  |  |  |  |
| 2.                                       | Spo                                     | onsor Budget Form       |                                         |            |                |           |                    | Pending Submission |                    |  |  |  |  |
| 3.                                       | Spo                                     | onsor Management Plan   |                                         |            |                |           | Pending Submission |                    |                    |  |  |  |  |
| 4.                                       | Site                                    | Information Sheets      |                                         |            | 1 of 1         |           | Pending Submission |                    |                    |  |  |  |  |
| Item                                     | Required                                | Off-Line Forms          | Description                             |            | Downloads      | Date Sent | Date Received      | Date Complete      | Action             |  |  |  |  |
| 1.                                       |                                         | Program Services        | Contract                                |            |                |           |                    |                    | 2                  |  |  |  |  |
| 2.                                       | C.                                      | Documentation of        | 501(c)(3) Status                        |            |                | 1/13/2023 | 1/13/2023          |                    | 1                  |  |  |  |  |
| 3.                                       |                                         | Food Service Con        | tract                                   |            |                |           |                    |                    | 2                  |  |  |  |  |
| 4.                                       | <b>S</b>                                | Certificate of Train    | ning                                    |            |                | 1/13/2023 | 1/13/2023          |                    | 2                  |  |  |  |  |
| 5.                                       |                                         | Enrollment Form         |                                         |            |                |           |                    |                    | 1                  |  |  |  |  |
| 6.                                       |                                         | Unique Entity Ider      | ntifier (UEI)                           |            |                |           |                    |                    | 2                  |  |  |  |  |
| 7.                                       | C                                       | SFSP Sponsor/Si         | te Agreement                            |            | <mark>ح</mark> | 1/13/2023 | 1/13/2023          |                    | 2                  |  |  |  |  |
| 8.                                       | <b>S</b>                                | Financial Docume        | entation/Bank Statements                |            |                | 1/13/2023 | 1/13/2023          |                    | 2                  |  |  |  |  |
| 9.                                       |                                         | Vendor No Tax Du        | ue Verification                         |            |                |           |                    |                    | 2                  |  |  |  |  |
| 10.                                      |                                         | National Disqualif      | ied List Verification                   |            |                |           |                    |                    | 2                  |  |  |  |  |
| 11.                                      | <b>⊻</b>                                | Secretary of State      | Documents                               |            |                | 1/13/2023 | 1/13/2023          |                    | 2                  |  |  |  |  |
| 12.                                      |                                         | IRS Good Standir        | ng Verification                         |            |                |           |                    |                    | 2                  |  |  |  |  |
| 13.                                      |                                         | Business Entity C       | ertification                            |            |                |           |                    |                    | 2                  |  |  |  |  |
| 14.                                      | <b>S</b>                                | Vendor Input/Dire       | ct Deposit Form                         |            | 4              | 1/13/2023 | 1/13/2023          |                    | 2                  |  |  |  |  |
| 15.                                      | <b>S</b>                                | Policy Statement        |                                         |            | <u>A</u>       | 1/13/2023 | 1/13/2023          |                    | 2                  |  |  |  |  |
| 16.                                      |                                         | Nutritionist Pre-ap     | oproval Visit                           |            |                |           |                    |                    | 1                  |  |  |  |  |
| 17                                       |                                         | E-Verify Notarized      | Affidavit and Box B (Exhibit A Daries ) | 2.9)       |                |           |                    |                    |                    |  |  |  |  |
| 10                                       |                                         | Sponsor Training        | Attendance                              |            |                |           |                    |                    |                    |  |  |  |  |
| 10.                                      | ~                                       | E Verify Memoran        | dum of Linderstanding                   |            |                | 1/13/2023 | 1/13/2023          |                    |                    |  |  |  |  |
| 20                                       | e e                                     | Annual Subracipia       | ent Information Form (ASIF)             |            |                | 1/13/2023 | 1/13/2023          |                    |                    |  |  |  |  |
| EV.                                      | ur Datas far O                          | f Line Come             | an mornator rom (AOII )                 |            |                | 1713/2023 | 1/10/2020          |                    |                    |  |  |  |  |

Submit all forms to the State for Approval

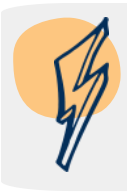

**Note:** Once your application packet is approved, you can return and revise forms throughout the program year. The individual form can be revised and resubmitted to the state for approval without affecting the status of the application packet (i.e., the application packet remains approved even when individual forms are revised).

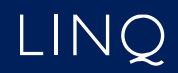